### คู่มือการใช้งานระบบฐานข้อมูลข้าราชการพลเรือนดีเด่น สำหรับผู้สมัครคัดเลือกเป็นข้าราชการพลเรือนดีเด่น

#### การสร้างบัญชีล็อคอิน สำหรับผู้สมัครคัดเลือกเป็นข้าราชการพลเรือนดีเด่น

 พิมพ์ http://www.ocsc.go.th/ethics/civil-servant เลือก >> ฐานข้อมูลข้าราชการพลเรือนดีเด่น (csea.ocsc.go.th) และคลิกที่ "Create new account" โดยกรอกข้อมูลดังนี้

| User login                                | Create new account                                                                                                    |
|-------------------------------------------|----------------------------------------------------------------------------------------------------|
| Username *                                | Log in Create new account Reset your password                                                                                                    |
| Password *                                | Email address *                                                                                                    |
| Log in                                    | A valid email address. All emails from the system will be sent to this address. The email address is not made public and will only password or wish to receive certain news or notifications by email. Username * |
| Create new account<br>Reset your password | กรุณาใช้เลขบัตรประชาชน 13 หลัก เป็น Username เท่านั้น !                                                                                                    |
|                                           | Password *                                                                                                    |
|                                           | Password strength:<br>Confirm password *                                                                                                    |
|                                           | Passwords match:<br>Provide a password for the new account in both fields.                                                                                                    |
|                                           | เป็นผู้สมัครคัดเลือกของ กรม/จังหวัด *<br>– Select a value –                                                                                                    |
|                                           | Create new account                                                                                                    |

หลังจากกดปุ่ม "Create new account" ระบบจะล็อคอินให้อัตโนมัติและแสดงข้อความ

"Registration successful. You are now logged in." ดังภาพด่านล่าง

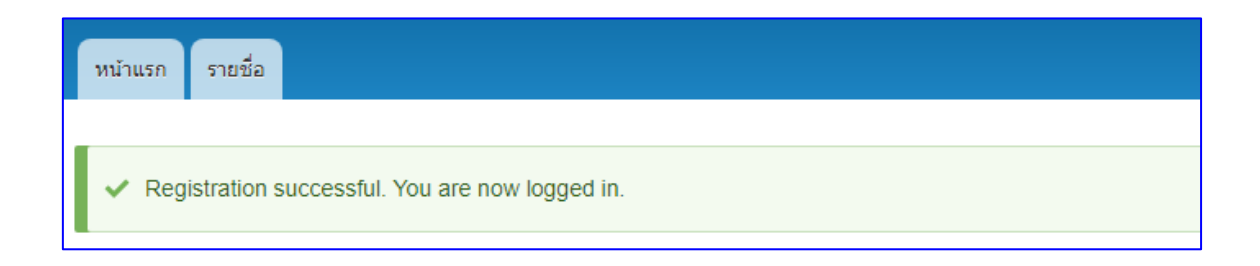

# การบันทึกข้อมูลผู้สมัครคัดเลือกเป็นข้าราชการพลเรือนดีเด่น

| _ข้อมูลที่ 3 *                               |  |
|----------------------------------------------|--|
| เกิดวันที่ *                                 |  |
|                                              |  |
| รปมายของวันเดือาเป็เคิด "วัน/เดือา/มี"       |  |
| ตัวอย่างการกรอกข้อมูล เช่น 20/07/2550        |  |
| อายุนับถึงวันที่ 01/04/2563                  |  |
|                                              |  |
|                                              |  |
| _ข้อนอที่ 4 *                                |  |
|                                              |  |
| วันที่เริ่มรับราชการ *                       |  |
|                                              |  |
| รูปแบบของวันที่เริ่มรับราชการ "วัน/เดือน/ปี" |  |
| ด้วอย่างการกรอกข้อมูล เช่น 20/07/2550        |  |
| a natura de la                               |  |
| ดำแหน่ง (ทีเริ่มรับราชการครั้งแรก) *         |  |
|                                              |  |
|                                              |  |
| สังกัด (ที่เริ่มรับราชการครั้งแรก) *         |  |
|                                              |  |
|                                              |  |
|                                              |  |
|                                              |  |
| ่ ⊂ข้อมุลที่ 5. *                            |  |
|                                              |  |
| ปัจจุบันดำรงตำแหน่ง *                        |  |
|                                              |  |
|                                              |  |
| ระดับตำแหน่ง *                               |  |
| - Select a value - V                         |  |
| รับเงินเดือน *                               |  |
|                                              |  |
| ไม่ต้องใส่จลภาค " . " หรือ comma             |  |
|                                              |  |
| กลุ่มงาน *                                   |  |
|                                              |  |
|                                              |  |
| สำนัก/กอง *                                  |  |
|                                              |  |
|                                              |  |
| สังกัด *                                     |  |
| – Select a value – V                         |  |
|                                              |  |
| ตำบล/แขวง (ที่ทำงาน)                         |  |
|                                              |  |
|                                              |  |
| อำเภอ/เขต (ที่ทำงาน)                         |  |
|                                              |  |
|                                              |  |
| จังหวัด (ที่ทำงาน)                           |  |
| – None – 🗸 🗸                                 |  |
|                                              |  |
| รหัสไปรษณีย์ (ที่ทำงาน)                      |  |
|                                              |  |
|                                              |  |

| -ข้อมูลที่ 6 *                               |  |
|----------------------------------------------|--|
| วฒิการศึกษาสงสด *                            |  |
| - Select a value - ~                         |  |
|                                              |  |
| สถาบันการศึกษา *                             |  |
|                                              |  |
|                                              |  |
|                                              |  |
| ~ข้อมูลที่ 7 *                               |  |
| โทรศัพท์ที่ทำงาน *                           |  |
|                                              |  |
|                                              |  |
| โทรศัพท์มือถือ *                             |  |
|                                              |  |
|                                              |  |
|                                              |  |
| _ข้อมุลที่ 8 *                               |  |
|                                              |  |
| ผลงานดเดน (ไมเกน 3 บรรทด) *                  |  |
| B I   ∞ ∞   :≣ 1≣   ?? 🖾   Format - 🕢 Source |  |
|                                              |  |
|                                              |  |
|                                              |  |
|                                              |  |
|                                              |  |
|                                              |  |
|                                              |  |
|                                              |  |
|                                              |  |
|                                              |  |
|                                              |  |
|                                              |  |

–ข้อมูลที่ 9 \* — บ้านเลขที่ \* หมู่ที่ \* ตำบล/แขวง \* อำเภอ/เขต \* จังหวัด (ที่อยู่ติดต่อ) \* – Select a value – 🗸 รหัสไปรษณีย์ \* หมายเลขโทรศัพท์ที่สามารถติดต่อได้ \* E-mail \* สำหรับอ้างอิงระบบลงทะเบียนเข้าร่วมงานวันข้าราชการพลเรือน Line ID \* Facebook \*

| ข้อมูลที่ 10 *                                                                                                    |
|----------------------------------------------------------------------------------------------------|
| 🗇 ข้าพเจ้าใม่เคยได้รับการคัดเลือกเป็นข้าราชการพลเรือนดีเด่นระดับประเทศมาก่อน นับตั้งแต่ปี พ.ศ. 2522 *                 |
| แบบประวัดีข้าราชการพลเรือนดีเด่น (แบบ 2) *                                                                            |
| อัพโหลดไฟล์*                                                                                                    |
| Choose File No file chosen                                                                                            |
| Dne file only.<br>5 MB limit.<br>Allowed types; pdf.                                                                  |
| ดาวน์โหลดแบบประวัติข้าราชการพลเรือนดีเด่น ประจำปี 2563 (แบบ 2)<br>'ตำเนินการอัพโหลดไฟล์ภายในวันที่ 19 กุมภาพันธ์ 2564 |
| ave Preview                                                                                                    |
| เลือก Preview เพื่อตรวจสอบความถูกต้องของข้อมูลในระบบ                                                                  |
| เลือก <b>&lt; Back to content editing</b> กลับไปหน้าแบบฟอร์มเพื่อแก้ไขข้อมูล หรือ บันทึกข้อมูล                        |
| เลือก <sup>Save</sup> เพื่อบันทึกข้อมูล <u>หมายเหตุ</u> ระบบจะแสดงอายุตัวและอายุราชการเมื่อกด <sup>Save</sup>         |
|                                                                                                    |

หมายเหตุ : ผู้สมัครต้องกรอกรายละเอียดลงในแบบฟอร์มที่กำหนดให้ครบถ้วน และ Upload แบบประวัติ ข้าราชการพลเรือนดีเด่น (แบบ 2) ที่มีการลงนามแล้ว ในรูปแบบไฟล์ pdf. ลงในระบบให้เรียบร้อย

3. เมื่อผู้สมัครกรอกข้อมูล (ข้อ 2.) เรียบร้อยแล้ว สามารถตรวจสอบรายชื่อได้ที่ เมนู -> "รายชื่อ"

ระบบจะแสดงสถานะเป็น "ผู้สมัครคัดเลือก"

| ฐานข้อมูลข้าราชการพลเรือน<br>เ                                              | ดีเด่น                                                        |                      |                     |                     |                                        |         |                         |                     |                      |
|-----------------------------------------------------------------------------|---------------------------------------------------------------|----------------------|---------------------|---------------------|----------------------------------------|---------|-------------------------|---------------------|----------------------|
| Home                                                                        |                                                               |                      |                     |                     |                                        |         |                         |                     |                      |
| สวัสดีคุณ:<br>สังก็ล: สำนักงานคณะกรรมการข้าราชการ<br>พลเรือน                | สำนักงานคณะกรรมการข้าราชการพลเรือน<br>สถานช: ผู้สมัครคัดเลือก |                      |                     |                     |                                        |         |                         |                     |                      |
| เป็นผู้สมัครคัดเลือกของ กรม/จังหวัด: สำนักงาน<br>คณะกรรมการข้าราชการพลเรือน | ประจำ<br>ปี                                                   | ชื่อ–นามสกุล         | ปัจจุบันดำรงตำแหน่ง | ระดับ<br>ตำแหน่ง    | สังกัด                                 | อายุตัว | รูปถ่ายสีชุดปกติ<br>ขาว | อัพโหลดไฟล์<br>แบบ2 | สถานะ                |
| ) My account                                                                | 2563                                                          | ข้อมูล   Check Print | นักทรัพยากรบุคคล    | ระดับปฏิบัติ<br>การ | สำนักงานคณะกรรมการ<br>ข้าราชการพลเรือน |         |                         | File ແນນ2           | ผู้สมัครศัด<br>เลือก |
| > Log out                                                                   |                                                               |                      |                     |                     |                                        |         |                         |                     |                      |

- ข้อมูล คือ หน้าแสดงข้อมูลทั้งหมดของผู้สมัคร (View) และการแก้ไขข้อมูล (Edit)
- Check Print คือ หน้าแสดงข้อมูล แบบ 4 แบบกรอกประวัติของข้าราชการพลเรือนดีเด่น ประจำปี พ.ศ. 2563

4. เลือก Print เพื่อพิมพ์แบบ 4 จากระบบ ติดรูปถ่ายภาพสี ลงลายมือชื่อเจ้าของประวัติและผู้รับรอง ให้ครบถ้วน ก่อนส่งส่วนราชการดำเนินการคัดเลือกข้าราชการพลเรือนดีเด่น ต่อไป

| ช้อมูลรูปถ่าย                          |                                                                                                    |                      |
|----------------------------------------|----------------------------------------------------------------------------------------------------|----------------------|
|                                        |                                                                                                    |                      |
|                                        |                                                                                                    |                      |
|                                        |                                                                                                    |                      |
|                                        |                                                                                                    |                      |
|                                        | สถาบันการศึกษา:                                                                                                |                      |
|                                        | 1                                                                                                    |                      |
|                                        | บอมูลที่ 7                                                                                                    |                      |
|                                        | โทรสพทททางาน: 0-3471771                                                                                        |                      |
| ข้อมูลกลุ่มที่                         | (Internation, Carteria)                                                                                        |                      |
| กลุ่มที่: 💼                            | ข้อมูลที่ 8                                                                                                    |                      |
|                                        | ผลงานดีเด่น (ไม่เกิน 3 บรรทัด)                                                                                 |                      |
| ช้อมูลที่ 1                            | And and a second second second second second second second second second second second second second second se |                      |
| ดำนำหน้า:                              |                                                                                                    |                      |
| đa: 📹                                  |                                                                                                    |                      |
| นามสกุล:                               |                                                                                                    |                      |
|                                        |                                                                                                    |                      |
| ข้อมูลที่ 2                            |                                                                                                    |                      |
| เลขประจำด้วประชาชน:                    |                                                                                                    |                      |
|                                        | ขอมูลท 9                                                                                                    | 1                    |
| ข้อมูลที่ 3                            | บ้านเลขที่: 55                                                                                                 |                      |
| เกิดวันที่: 🚍 เอรออง                   | ตำบล/แขวง:                                                                                                    |                      |
| อายุดัว:                               | อำเภอ/เขต:                                                                                                    |                      |
|                                        | จังหวัด(ที่อยู่ดิดต่อ): "                                                                                      |                      |
| ข้อมูลที่ 4                            | รหัสไปรษณียะ                                                                                                   |                      |
| วันที่เริ่มรับราชการ:                  | E-mail:                                                                                                    |                      |
| ตำแหน่ง (ที่เริ่มรับราชการครั้งแรก): 👘 | Line ID: Tunnen and                                                                                            |                      |
| สังกัด (ที่เริ่มรับราชการครั้งแรก): เ  | Facebook:                                                                                                    |                      |
| ระยะเวลาปฏิบัติราชการ: 🖉 🖓             |                                                                                                    |                      |
|                                        | ขอมูลท 10                                                                                                    | 2 E                  |
| ข้อมูลที่ 5                            | 🗠 ขาพเจาไมเคยไดรบการคดเลอกเบนขาราชการพลเรอนดเดนระดบบระเทศมากะ                                                  | มน นบตงแตบ พ.ศ. 2522 |
| ปัจจุบันดำรงดำแหน่ง:                   | ข้อมลแบบประวัติข้าราชการพลเรือบดีเด่น (แบบ 2)                                                                  |                      |
| ระดับตำแหน่ง: : *****                  | อัพโหลดไฟล์                                                                                                    |                      |
| รับเงินเดือน: 20.940                   | pdf                                                                                                    |                      |
| กลุ่มงาน:                              |                                                                                                    |                      |
| สำนัก/กอง: (                           | ลงปีอ                                                                                                    | .เจ้าของประวัติ      |
| nsu:                                   | (                                                                                                    | )                    |
| ทายค/แขวง (ทหางาน):                    | d'annais                                                                                                    |                      |
| รังหวัด(พี่ห่วงวน)- เ                  |                                                                                                    |                      |
| รหัสไปรษณีย์ (ที่ทำงาน):               | ขอรบรองวาขอความข่างดับนิเป็นความจริงทุกประการ                                                                  |                      |
|                                        | ลงชื่อ                                                                                                    | .ผู้รับรอง           |
| ข้อมูลที่ 6                            | (                                                                                                    | )                    |
| วุฒิการศึกษาสูงสุด: 1                  | ตำแหน่ง.                                                                                                    |                      |
| faure example infantation of the       |                                                                                                    |                      |

## แนวทางการแก้ปัญหาในกรณีที่ผู้สมัครไม่สามารถล็อคอินเข้าสู่ระบบ หรือลืมรหัสผ่าน

A. ที่เมนูด้านข้างคลิกที่ "Reset your password" กรอก "เลขบัตรประชาชน 13 หลัก" หรือ "อีเมล" อย่างใดอย่างหนึ่ง ลงในช่องและกดปุ่ม "Submit"

| หน้าแรก                                   |                                                                            |
|-------------------------------------------|----------------------------------------------------------------------------|
| Home                                      |                                                                            |
| User login                                | Reset your password                                                        |
| Username *                                | Log in Create new account Reset your password                              |
| Password *                                | Username or email address *                                                |
| Log in                                    | Password reset instructions will be sent to your registered email address. |
| Create new account<br>Reset your password | Submit                                                                     |

B. ผู้สมัครคลิกลิงก์ที่ได้รับในอีเมลสำหรับการขอ "รีเซ็ตรหัสผ่าน"

| Username ของห่านคือ:                                                                                                    |  |
|----------------------------------------------------------------------------------------------------|--|
| ตามที่ท่านมีการร้องขอรีเซ็ตรห้สผ่าน<br>(Reset password)<br>สำหรับบัญชีล็อคอินที่ฐานข้อมูลข้าราชการพลเรือนดีเด่น.                                                                      |  |
| ท่านสามารถเข้าไปรีเซ็ต"รหัสผ่าน"ได้ที่ลิงก์นี้                                                                                                    |  |
| และลิงก์นี้สามารถใช้ได้เพียงครั้งเดียวที่จะนำท่านไปหน้าการ"รีเซ็ตรหัสผ่าน"<br>หลังจากที่คุณ"รีเซ็ตรหัสผ่าน"เรียบร้อยแล้วคุณสามารถเข้าสู่ระบบได้ที่<br>ฐานข้อมูลข้าราชการพลเรือนดีเด่น |  |
| <br>ฐานข้อมูลข้าราชการพลเรือนดีเด่น<br>team                                                                                                    |  |

C. หน้า Reset password ให้คลิกที่ปุ่ม "Log in"

| Reset password                                                       |                                 |  |  |  |
|----------------------------------------------------------------------|---------------------------------|--|--|--|
| This is a one-time login for                                         | and will expire on <i>Fri</i> , |  |  |  |
| Click on this button to log in to the site and change your password. |                                 |  |  |  |
| This login can be used only once.                                    |                                 |  |  |  |
| Log in                                                               |                                 |  |  |  |

D. ให้ผู้สมัครทำการกรอก "Password" และ "Confirm password" ลงในช่องและคลิกปุ่ม "Save" บันทึกข้อมูล

| View       Edit         Email address *         A valid email address. All emails from the system will be sent to this address. The email address is not made public and will only be used or wish to receive certain news or notifications by email.         Password         Password strength:         Confirm password         Passwords match:         To change the current user password, enter the new password in both fields.         Slujátňeséňatáanæð neu/šykrön *                                                                                                    |                                                                                                    |
|----------------------------------------------------------------------------------------------------|----------------------------------------------------------------------------------------------------|
| Email address * A valid email address. All emails from the system will be sent to this address. The email address is not made public and will only be used or wish to receive certain news or notifications by email. Password Password strength: Confirm password Passwords match: To change the current user password, enter the new password in both fields. tiluijätijesejjetäjjesejjetäjjesejjetäjjesejjetäjjesejjetäjjesejjetäjesejjetäjetetäjettyötesejjettyötesejje | View Edit                                                                                                    |
| A valid email address. All emails from the system will be sent to this address. The email address is not made public and will only be used<br>or wish to receive certain news or notifications by email.<br>Password<br>Password strength:<br>Confirm password<br>Passwords match:<br>To change the current user password, enter the new password in both fields.<br>Save                                                                                                    | Email address *                                                                                                    |
| A valid email address. All emails from the system will be sent to this address. The email address is not made public and will only be used<br>or wish to receive certain news or notifications by email.<br>Password<br>Password strength:<br>Confirm password<br>Passwords match:<br>To change the current user password, enter the new password in both fields.<br>tilutjätieseñei.faonaus osu/išurie *                                                                                                    |                                                                                                    |
| Password strength:<br>Confirm password<br>Passwords match:<br>To change the current user password, enter the new password in both fields.<br>tilutjätäreseñetäanatas nesu/řisträn *<br>Save                                                                                                    | A valid email address. All emails from the system will be sent to this address. The email address is not made public and will only be used<br>or wish to receive certain news or notifications by email. |
| Password strength:<br>Confirm password<br>Passwords match:<br>To change the current user password, enter the new password in both fields.<br>เป็นผู้สมัครคัดเลือกของ กรม/จังหวัด *                                                                                                    | Password                                                                                                    |
| Password strength:<br>Confirm password<br>Passwords match:<br>To change the current user password, enter the new password in both fields.<br>เป็นผู้สมัครคัดเลือกของ กรม/จังหวัด *                                                                                                    |                                                                                                    |
| Password strengtn:<br>Confirm password<br>Passwords match:<br>To change the current user password, enter the new password in both fields.<br><b>Úluťjátňeseňelia</b> anato nsu/švitý m         Save                                                                                                    |                                                                                                    |
| Passwords match:<br>To change the current user password, enter the new password in both fields.<br>เป็นผู้สมัครคัดเลือกของ กรม/จังหวัด *<br>                                                                                                    | Password strength:                                                                                                    |
| Passwords match:<br>To change the current user password, enter the new password in both fields.<br>เป็นผู้สมัครคัดเลือกของ กรม/จังหวัด *<br>                                                                                                    |                                                                                                    |
| To change the current user password, enter the new password in both fields.<br>เป็นผู้สมัครคัดเลือกของ กรม/จังหวัด *                                                                                                    | Passwords match:                                                                                                    |
| เป็นผู้สมัครคัดเลือกของ กรม/จังหวัด *                                                                                                    | To change the current user password, enter the new password in both fields.                                                                                                    |
| Save                                                                                                    | ป็นผู้สมัครคัดเลือกของ กรม/จังหวัด *                                                                                                    |
| Save                                                                                                    | ~ . · · · · · · · · · · · · · · · · · ·                                                                                                    |
| Save                                                                                                    |                                                                                                    |
| 7                                                                                                    | Save                                                                                                    |
|                                                                                                    |                                                                                                    |
|                                                                                                    |                                                                                                    |
| เบจะแสดงข้อความ                                                                                                    | เบละแสดงข้อความ                                                                                                    |
|                                                                                                    |                                                                                                    |

#### สอบถามข้อมูลการใช้งานระบบเพิ่มเติม : สำนักงาน ก.พ.

| นางสาวรณิดา สมิตานนท์       | โทร. 0 2547 1712 |  |
|-----------------------------|------------------|--|
| นายศุภวัฒน์ วิวัฒนพิทยาวุฒิ | โทร. 0 2547 1080 |  |